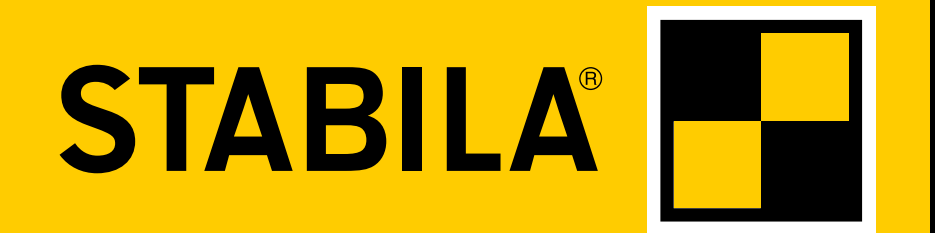

How true pro's measure

# **TECH 1000 DP**

# Инструкция по эксплуатации

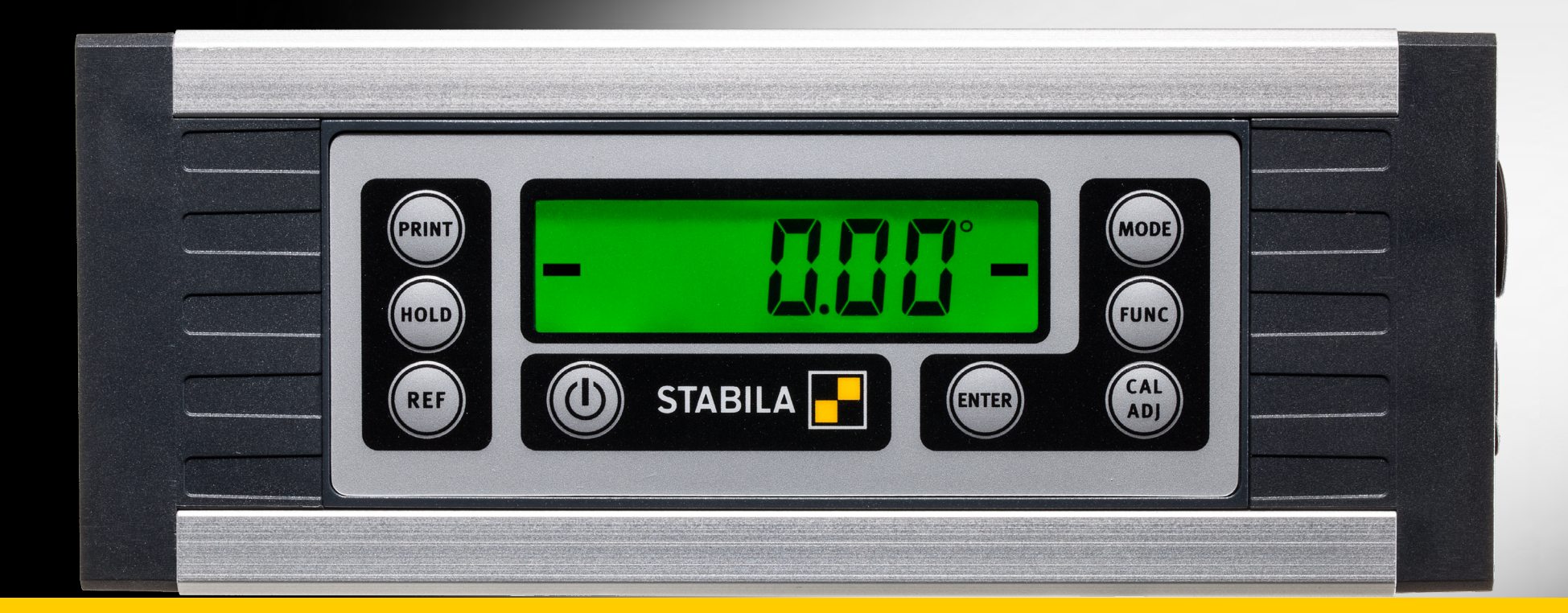

www.stabila.com

ru

### Содержание

| Глава                                                                    | Стр. |
|--------------------------------------------------------------------------|------|
| • 1. Использование по назначению                                         | 3    |
| • 2. Элементы прибора                                                    | 4    |
| • 3. Элементы дисплея                                                    | 5    |
| • 4. Ввод в эксплуатацию                                                 | 6    |
| • 4.1. Электропитание                                                    | 6    |
| • 4.2. Расположение выводов гнезда М12                                   | 6    |
| • 4.3. Соединительный кабель                                             | 7    |
| • 4.4. Включение                                                         | 7    |
| • 5. Функции                                                             | 8    |
| • 5.1. Оптическое сопровождение цели                                     | 8    |
| • 5.2. Сопровождение цели (измерения) с акустическим сигналом            | 9    |
| • 5.3. Автоматический поворот индикации                                  | 9    |
| • 5.4. Настройка единицы измерения с помощью кнопки MODE                 | 10   |
| • 5.5. Фиксация измеренного значения с помощью кнопки HOLD               | 10   |
| <ul> <li>5.6. Произвольно выбираемое нулевое положение REF</li> </ul>    | 11   |
| • 6. Настройки с помощью кнопки FUNC                                     | 12   |
| • 7. Проверка измерительного инструмента                                 | 13   |
| • 7.1. Проверка точности                                                 | 13   |
| • 7.2. Калибровка и юстировка                                            | 13   |
| • 7.3. Калибровка                                                        | 14   |
| • 7.4. Юстировка датчика                                                 | 15   |
| • 7.5. Сообщения об ошибках                                              | 18   |
| • 8. Передача данных                                                     | 19   |
| • 8.1. Запрос измеренного значения                                       | 20   |
| <ul> <li>8.2. Изменение адреса шины</li> <li>8.2. Колькошибок</li> </ul> | 21   |
| <ul> <li>8.4. Режим Auto</li> </ul>                                      | 21   |
| • 8.5. Режим Print                                                       | 22   |
| • 9. Программное обеспечение для анализа STABILA Analytics               | 23   |
| • 10. Технические характеристики                                         | 23   |

### 1. Использование по назначению

Поздравляем вас с приобретением измерительного инструмента STABILA! Угломер STABILA TECH 1000 DP это цифровой инструмент для измерения наклонов.

> Если после прочтения инструкции по эксплуатации у вас остались вопросы, свяжитесь с консультантом по телефону:

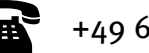

+49 63 46 3 09 0

### Оснащение и функции

- Угломер (360°) в прочном корпусе для быстрого и точного измерения
- Встроенный редкоземельный магнит для крепления
- Профилированная U-образная канавка для выравнивания на круглых поверхностях
- Профилированная Т-образная канавка для крепления
- Встроенный литийионный аккумулятор
- Угломер с быстрой и прямой передачей измеренных значений через интерфейс RS485
- Угломер для измерения и контроля с передачей данных по протоколу MODBUS
- Сумка
- Штекерный блок питания
- Кабель передачи данных RS 485 <- > с открытым концом
- Кабель передачи данных RS 485 <- > USB (в дополнительной комплектации)
- Программное обеспечение для анализа STABILA Analytics (в дополнительной комплектации)

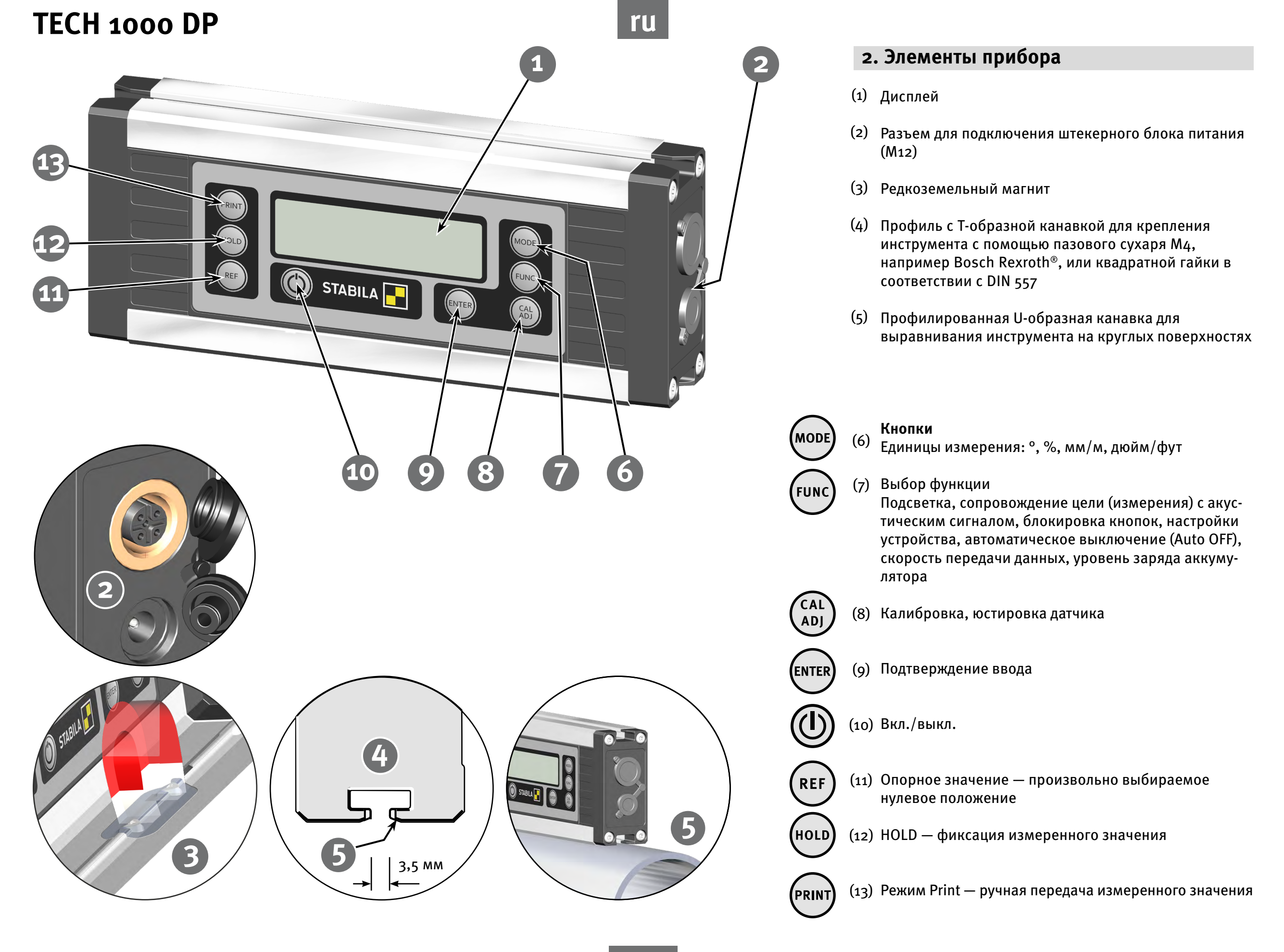

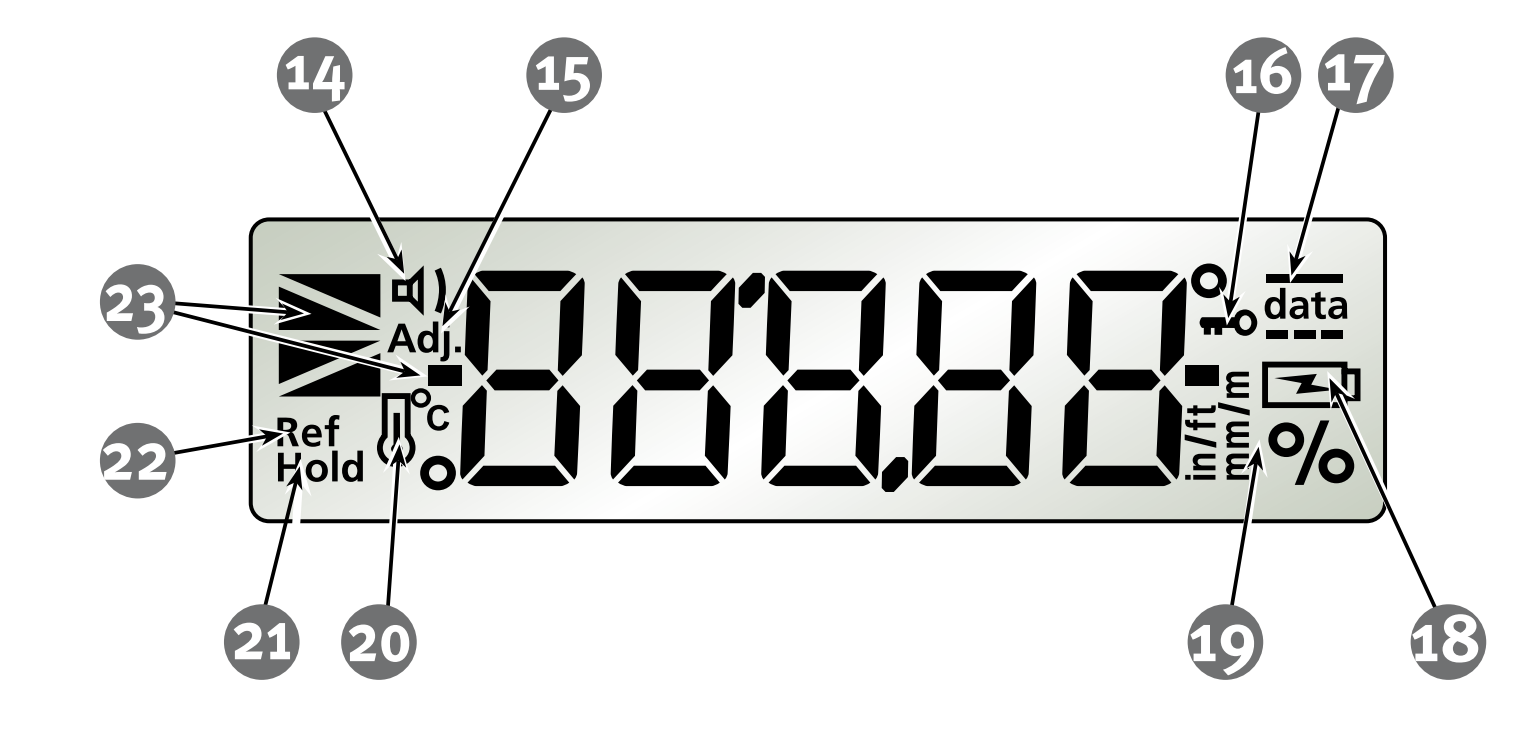

### 3. Элементы дисплея

- (14) Сопровождение цели (измерения) с акустическим сигналом: активировано
- (15) См. главу 7.4.
- (16) Блокировка кнопок: активирована
- (17) Обмен данными
- (18) См. главу 4.1.
- (19) Единицы измерения: °, %, мм/м, дюйм/фут
- (20) См. главу 7.4.
- (21) Hold: активировано
- (22) Опорное значение: активировано
- (23) Отображение положения

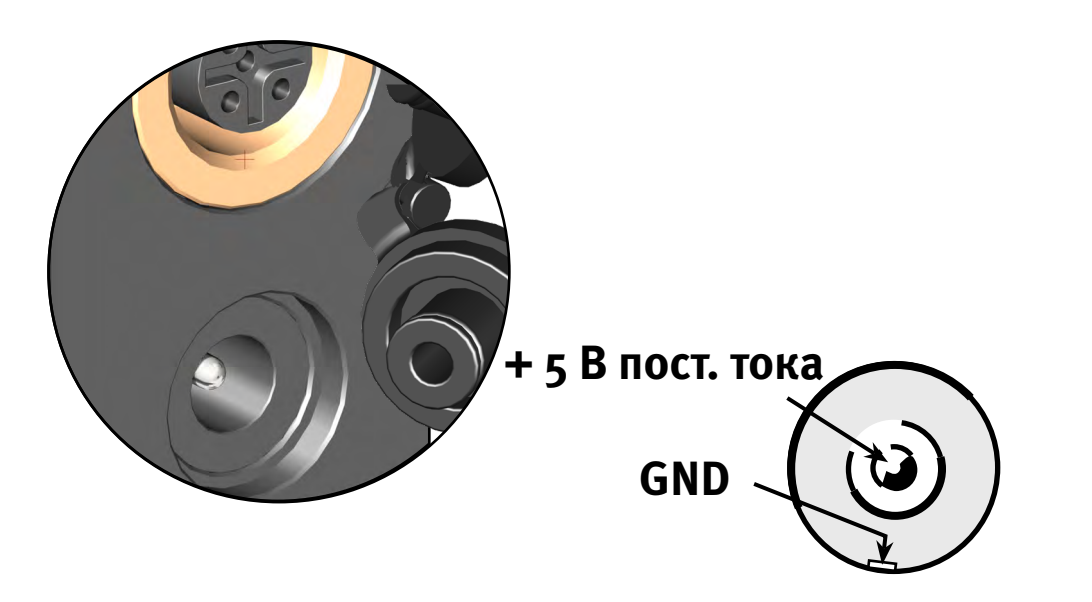

### 4. Ввод в эксплуатацию

# 4.1. Электропитание— Зарядка литийионных аккумуляторов

Для зарядки аккумулятора используется поставляемый штекерный блок питания. Также можно использовать поставляемый соединительный кабель с разъемом USB или выполнять зарядку через разъем M12 RS485. Время зарядки зависит от максимального зарядного тока источника. Литийионный аккумулятор не повреждается, если долгое время подключен к блоку питания.

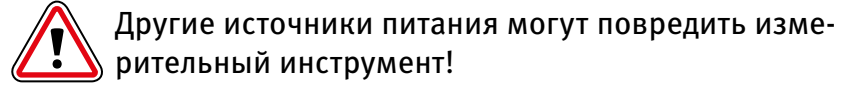

Полностью зарядите литийионный аккумулятор перед первым вводом в эксплуатацию!

Время зарядки: ок. трех часов.

- По прошествии одного часа литийионный аккумулятор заряжен примерно на 80 %.
- Диапазон температур при зарядке: от о до -40 °С.
- Не допускайте полной разрядки литийионного аккумулятора.
- Производительность литийионного аккумулятора зависит от температуры окружающей среды.

### Светодиодная индикация

Символ не отображается — аккумулятор заряжен.

Низкий уровень заряда аккумулятора.

При подключении к сети — аккумулятор заряжается.

При подключении к сети — аккумулятор полностью заряжен.

### 4.2. Расположение выводов гнезда М12

При зарядке через гнездо М12 учитывайте следующее:

- правильную полярность;
- напряжение: — зарядный ток:
- от +4,75 до +5,25 В пост. тока; > от 100 до 2000 мА

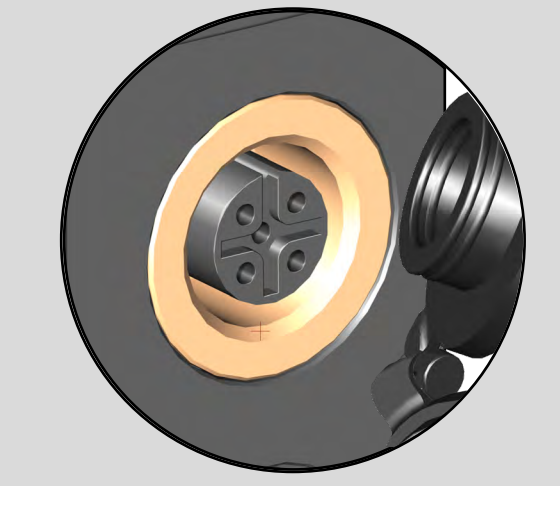

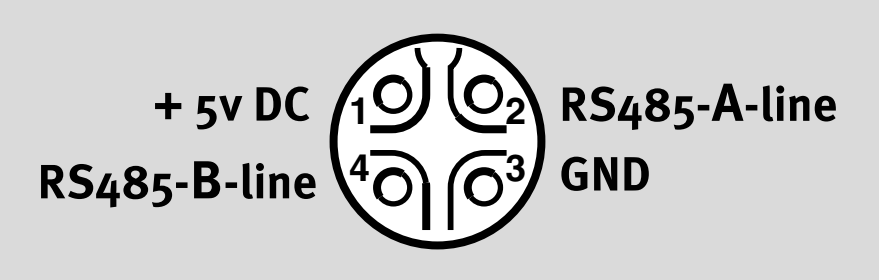

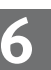

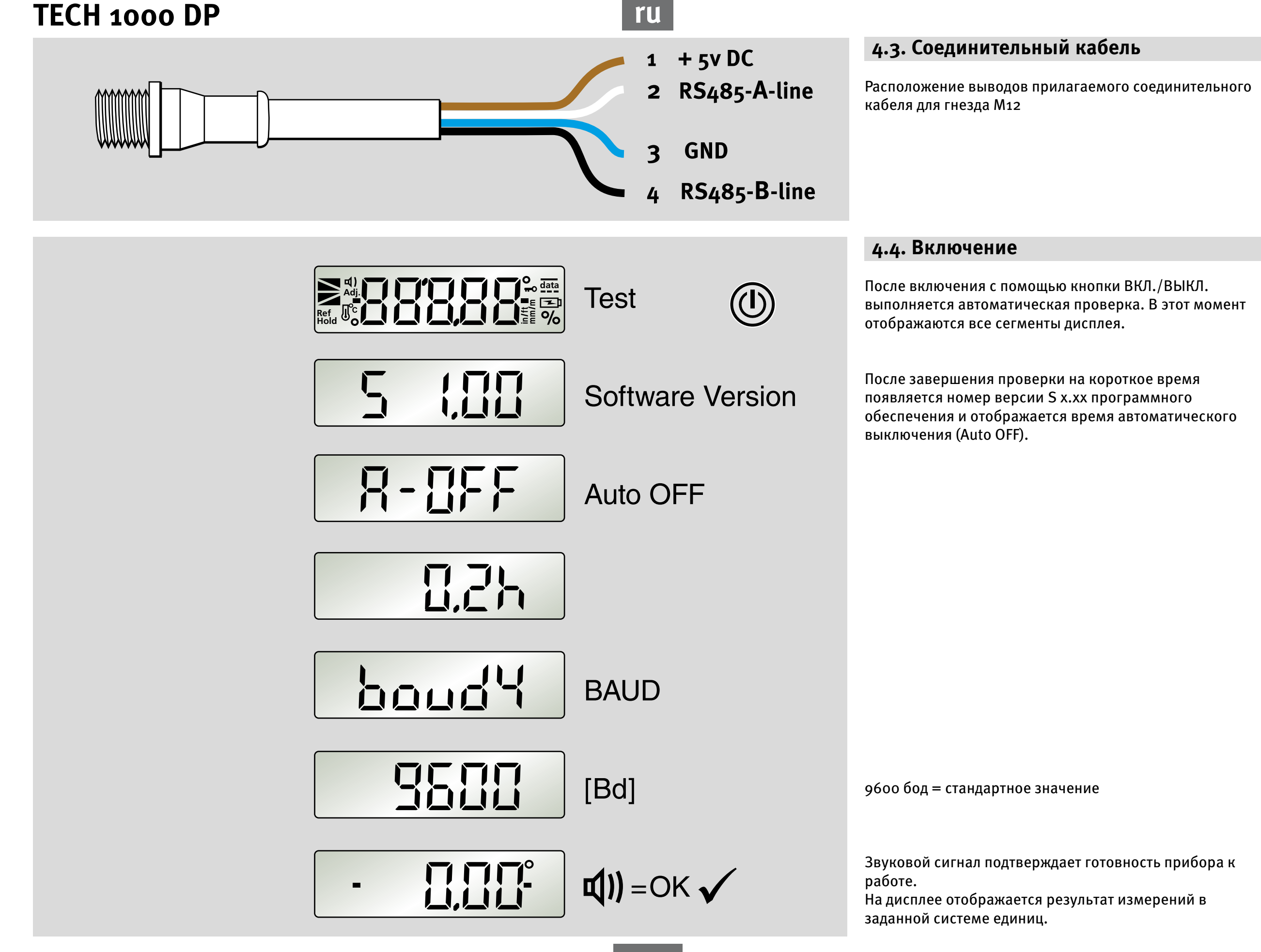

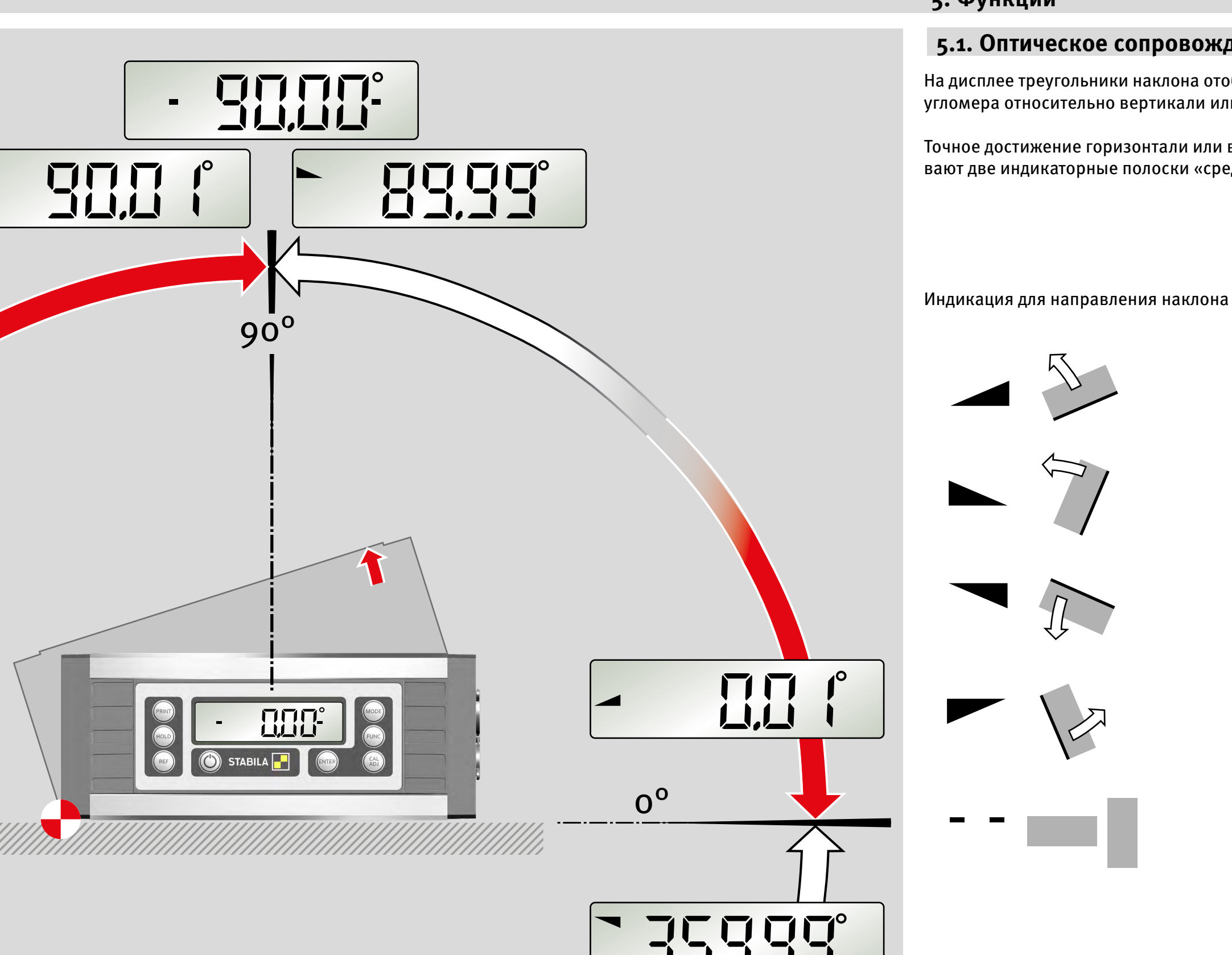

ru

### 5. Функции

### 5.1. Оптическое сопровождение цели

На дисплее треугольники наклона отображают положние угломера относительно вертикали или горизонтали.

Точное достижение горизонтали или вертикали показывают две индикаторные полоски «среднее положение».

> 45,00-89,99° 135,00–179,99°

0,01–45,00<sup>°</sup> 270,01-315,00°

225,00-269,99° 315,00-359,99°

90,01-135,00° 180,01–225,00°

> 0,00° 90,00° 180,00° 270,00<sup>0</sup>

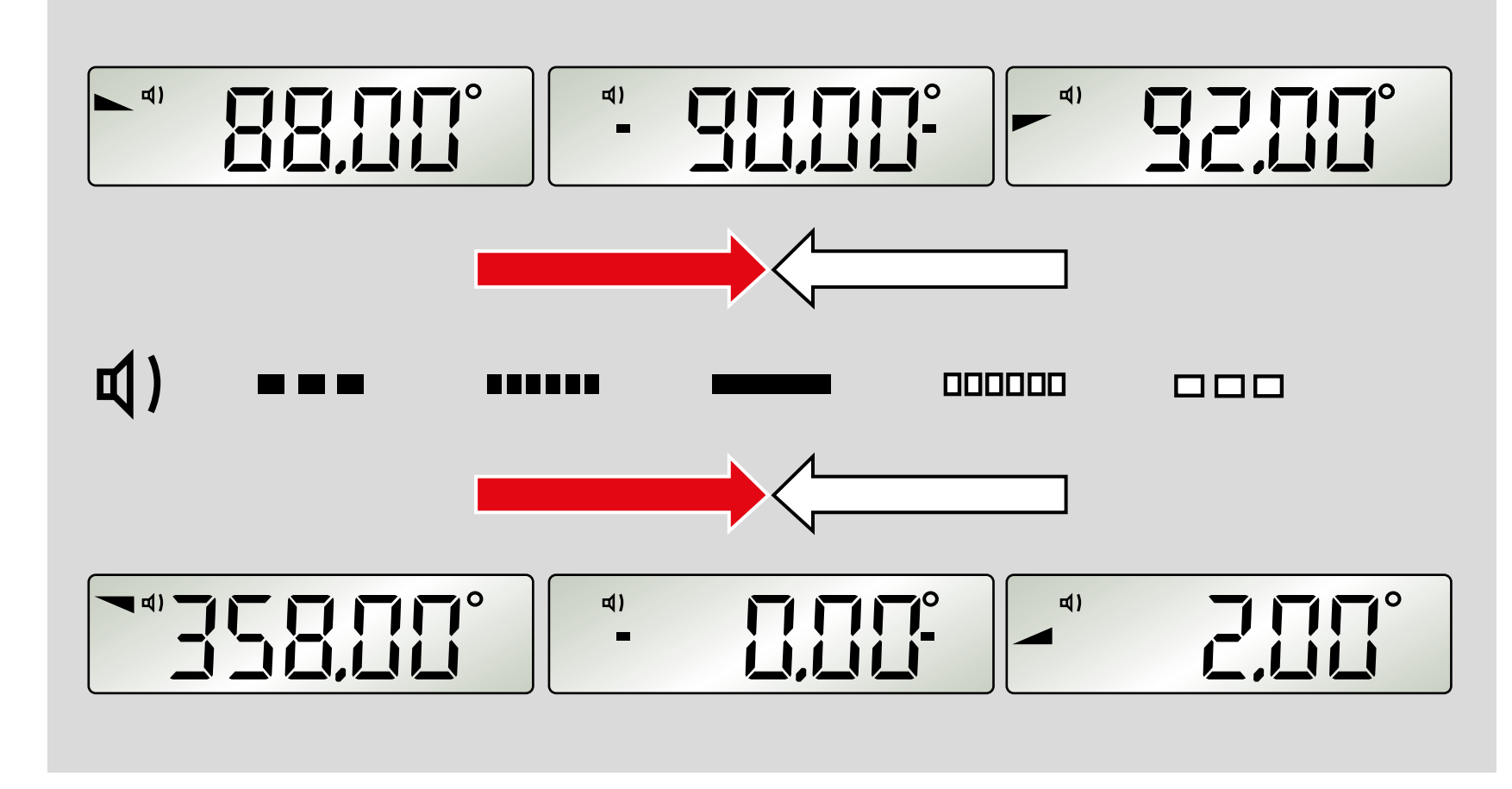

# 5.2. Сопровождение цели (измерения) с акустическим сигналом

С помощью кнопки FUNC можно включить функцию сопровождения цели (измерения) с акустическим сигналом. В диапазоне +/-2° череда сигналов с увеличивающейся частотой сигнализирует о приближении к позиции о, 90, 180 и 270°. Изменение высоты тона указывает на превышение этих значений.

Точное достижение угла о, 90, 180 и 270° подтверждается подачей длительного сигнала.

В режиме работы через интерфейс данная функция неактивна.

### 5.3. Автоматический поворот индикации

При выполнении измерений над головой индикация на дисплее поворачивается для удобного просмотра.

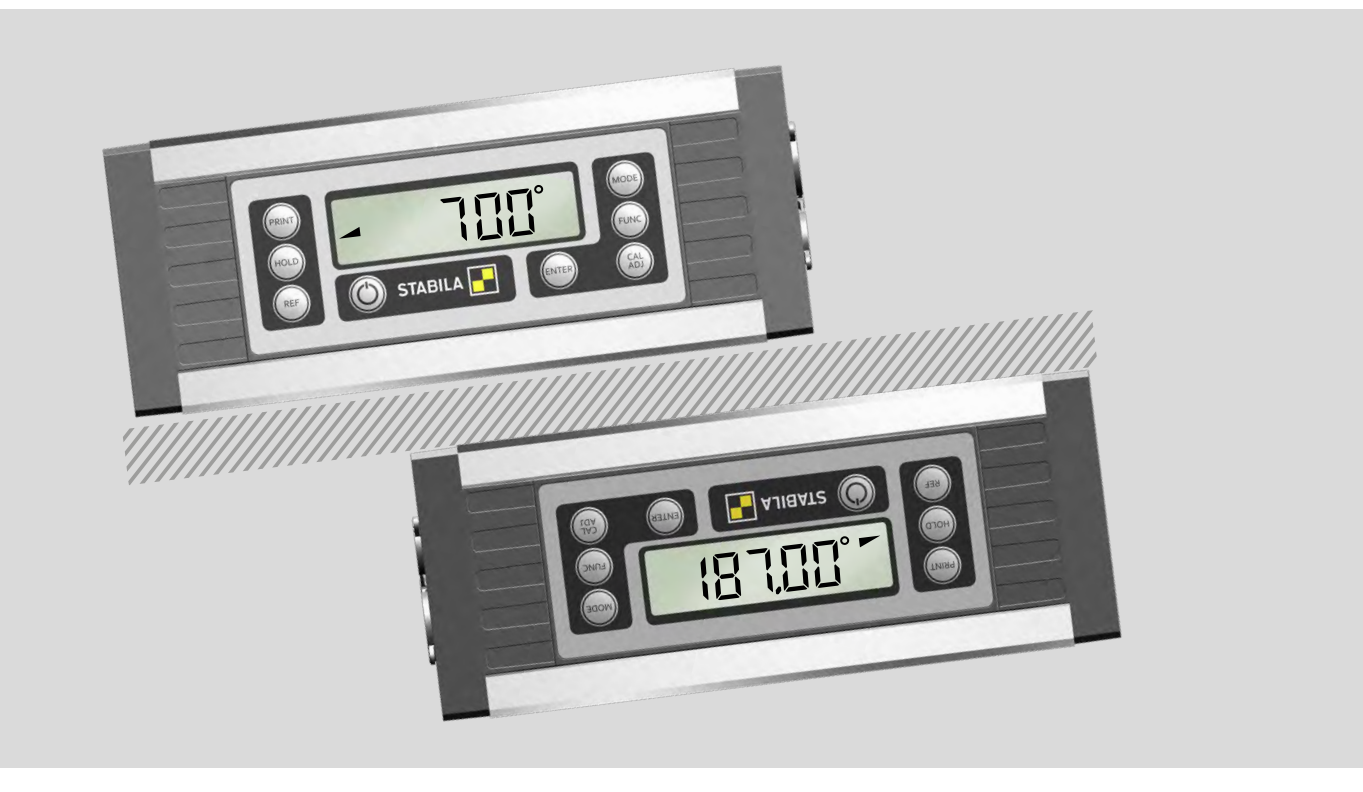

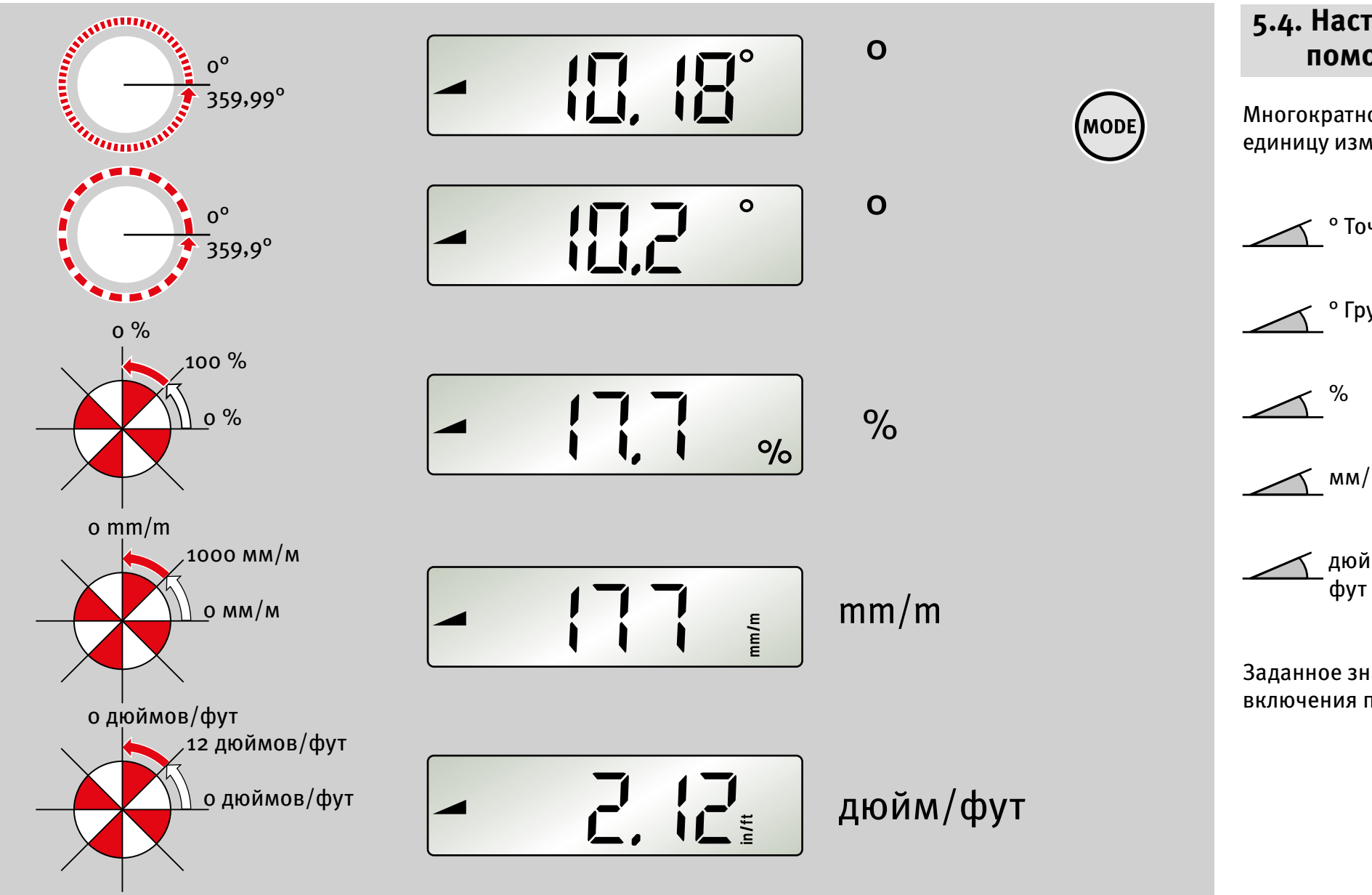

# (HOLD)

### 5.4. Настройка единицы измерения с помощью кнопки МОDE

Многократное нажатие кнопки МОDE позволяет выбрать единицу измерения.

| • Точно | индикация с шагом | 0,01 <sup>0</sup> |
|---------|-------------------|-------------------|
| ° Грубо | индикация с шагом | 0,1 <sup>0</sup>  |
| × %     | индикация с шагом | 0,1 %             |
| MM/M    | индикация с шагом | 1 mm/m            |
|         |                   |                   |

дюйм/фут

индикация с шагом о,о1 дюйма/

Заданное значение сохранится после выключения и включения прибора.

### 5.5. Фиксация измеренного значения с помощью кнопки HOLD

С помощью кнопки HOLD можно зафиксировать текущее измеренное значение. Соответствующий треугольник наклона и индикаторные полоски мигают. Символ Hold светится постоянно.

Результат измерения отображается в течение длительного времени.

При повторном нажатии кнопки HOLD или выключении прибора зафиксированное измеренное значение стирается.

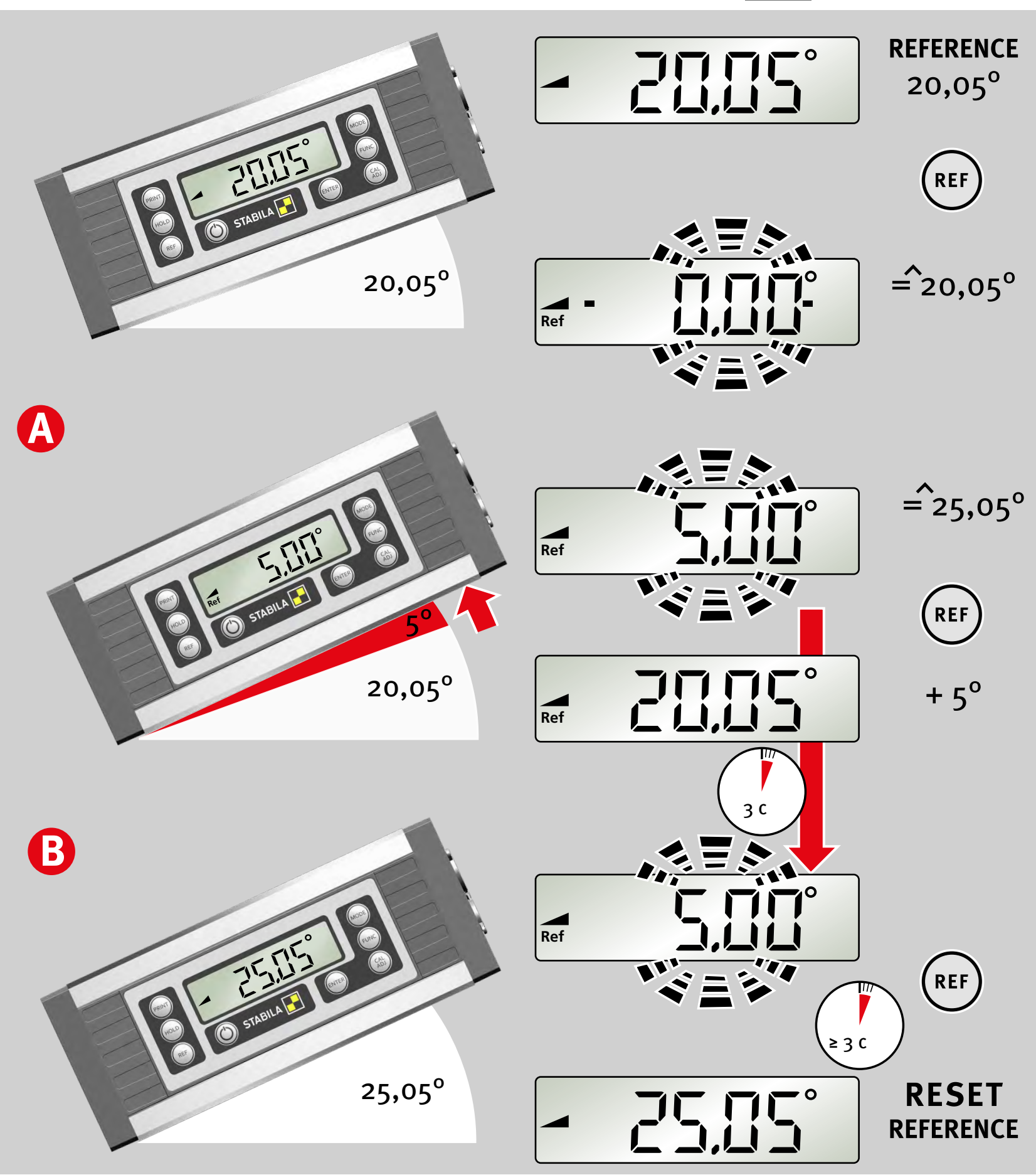

# 5.6. Произвольно выбираемое нулевое положение REF

С помощью кнопки REF можно выбрать произвольный угол наклона в качестве опорного значения о°. Отображаемые теперь значения углов соотносятся с опорным углом. При такой настройке мигает отображаемое значение.

### A

При кратковременном нажатии кнопки REF в течение трех секунд отображается контрольное значение опорного угла.

### В

Способы сброса опорного угла

- Продолжительное нажатие (≥ 3 с) кнопки REF (при активированной блокировке кнопок ее следует предварительно отключить)
- Выключение прибора
- Использование функции автоматического выключения.

После этого нулевое положение снова будет соответствовать первоначальной настройке.

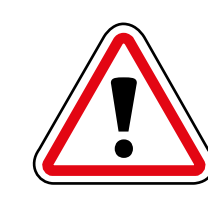

При использовании функции измерения от опорного значения запрещается изменять выбранное направление угломера. В противном случае это может привести к ошибке индикации.

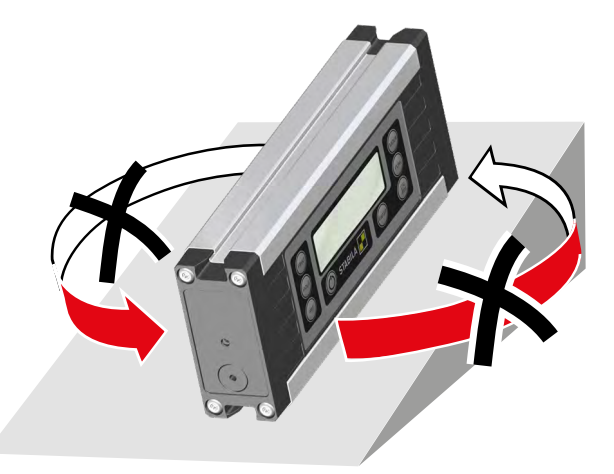

### 6. Настройки с помощью кнопки FUNC

NC ENTER

За счет многократного нажатия кнопки FUNC можно переходить между различными настройками функций. Пока индикация мигает, можно подтвердить выбор функции, нажав кнопку ENTER. Если кнопки не нажимать, вскоре меню FUNC закрывается.

### 6.1. Подсветка

- 6.2. Сопровождение цели (измерения) с акустическим сигналом
- 6.3. Блокировка кнопок
- 6.4. Внутренние данные STABILA
- 6.5. Автоматическое выключение Auto OFF
- 6.6. Скорость передачи данных в бодах
- 6.7. Адрес устройства

6.8. Уровень заряда аккумулятора

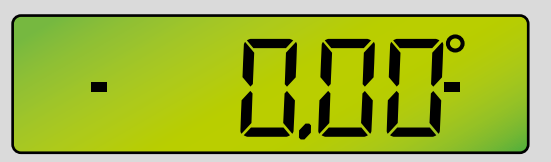

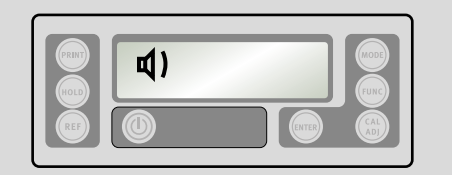

ru

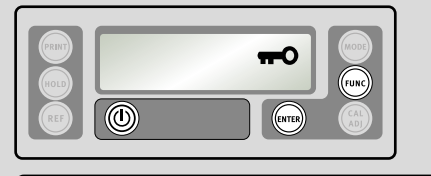

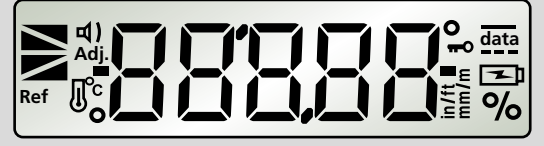

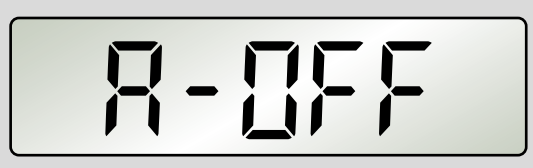

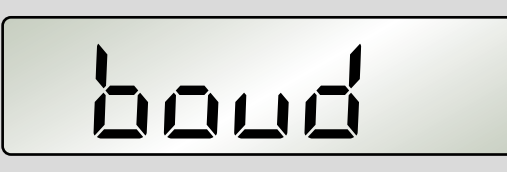

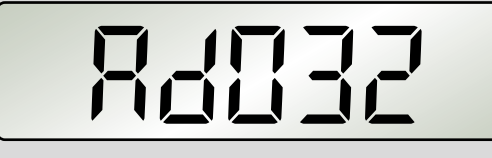

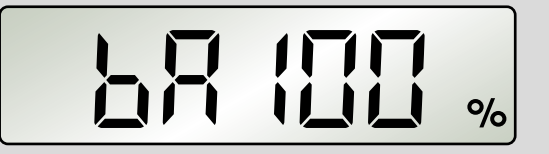

Кнопки ВКЛ./ВЫКЛ., FUNC и ENTER всегда остаются активными.

При работе от аккумулятора: выбор от 0,2 до 2 ч. При подключении к внешнему источнику питания прибор работает постоянно.

Настройка скорости передачи данных 1200–19 200 бод Для соединения с программным обеспечением для анализа Analytics следует использовать только скорость передачи данных 9600 бод.

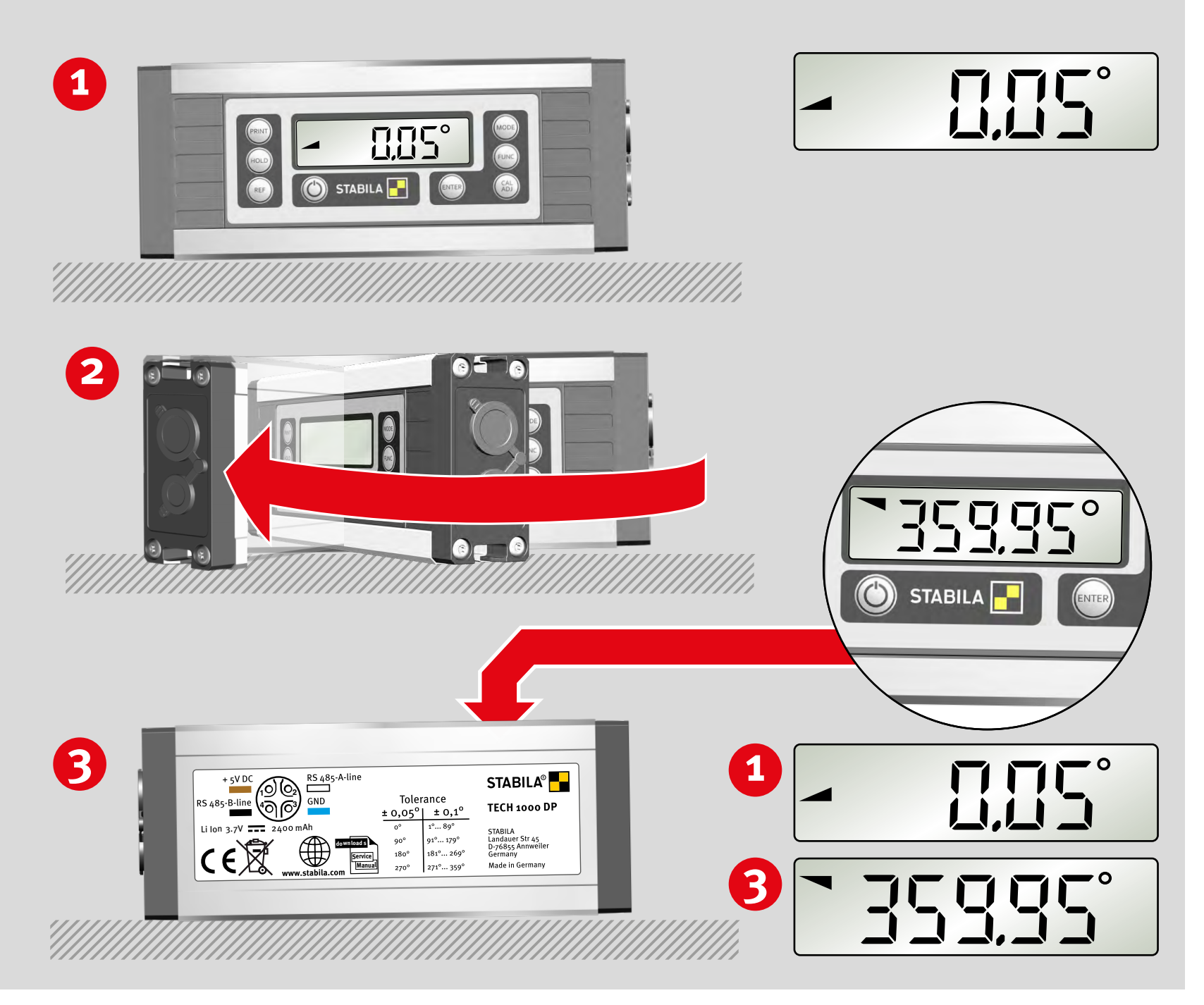

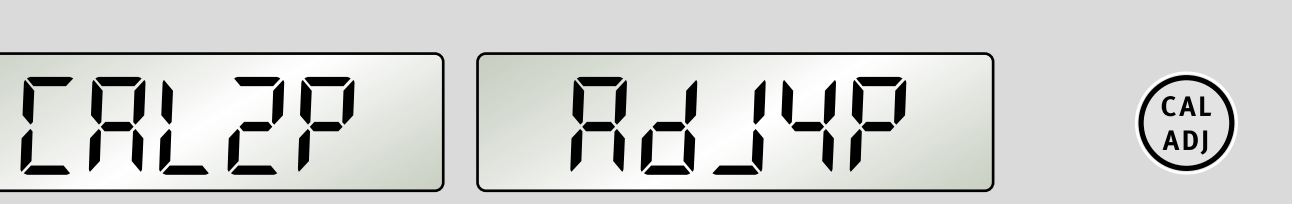

### 7. Проверка измерительного инструмента

### 7.1. Проверка точности

Во избежание ошибочных измерений регулярно, например, всегда перед началом работы, проверяйте точность прибора, особенно в тех случаях, если он подвергался ударам или сильным температурным изменениям.

### Шаг 1

Установите прибор нижним измерительным основанием вниз на ровную горизонтальную поверхность (например, на стол), повернув экраном к пользователю. Определите измеренное значение.

### Шаг 2

В том же положении поверните прибор на 180°.

### Шаг з

(ENTER)

Прибор должен быть расположен обратной стороной к пользователю.

Расчет погрешности:

360,00° – индикация 🕄 = В

Если А + В превышает ± 0,05°, требуется повторная калибровка.

### 7.2. Калибровка и юстировка

Многократное нажатие кнопки CAL/ADJ позволяет выбрать функцию: CAL2P = калибровка по измерительному основанию и ADJ4P = юстировка датчика. Выбор функции подтверждается нажатием кнопки ENTER.

1

ERF55

ru

14

CAL ADJ

(ENTER)

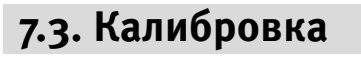

Шаг 1 Выбор функции калибровки с помощью кнопки CAL/ADJ подтверждается кнопкой Enter. Индикация: CAL2P

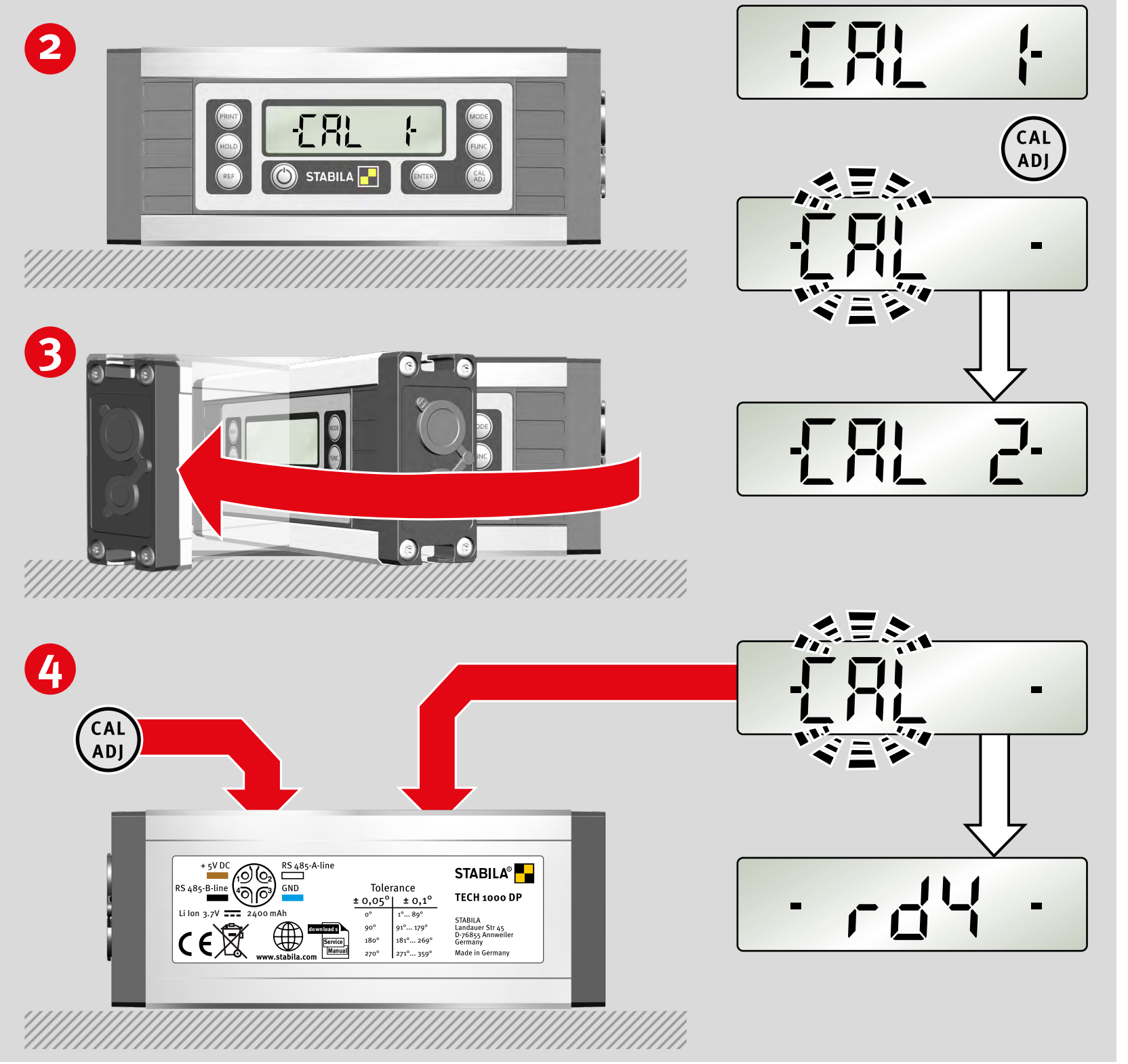

### Шаг 2

Установите прибор нижним измерительным основанием вниз на ровную горизонтальную поверхность (например, на стол), повернув экраном к пользователю. Нажмите кнопку CAL/ADJ для запуска калибровки. На дисплее мигает надпись CAL.

### Индикация: CAL2

Второй шаг калибровки выполнен.

### Шаг з

В том же положении поверните прибор на 180°.

### Шаг 4

Прибор должен быть расположен обратной стороной к пользователю. Нажмите кнопку CAL/ADJ для запуска второй калибровки. На дисплее мигает надпись CAL.

Индикация rdy: калибровка завершена.

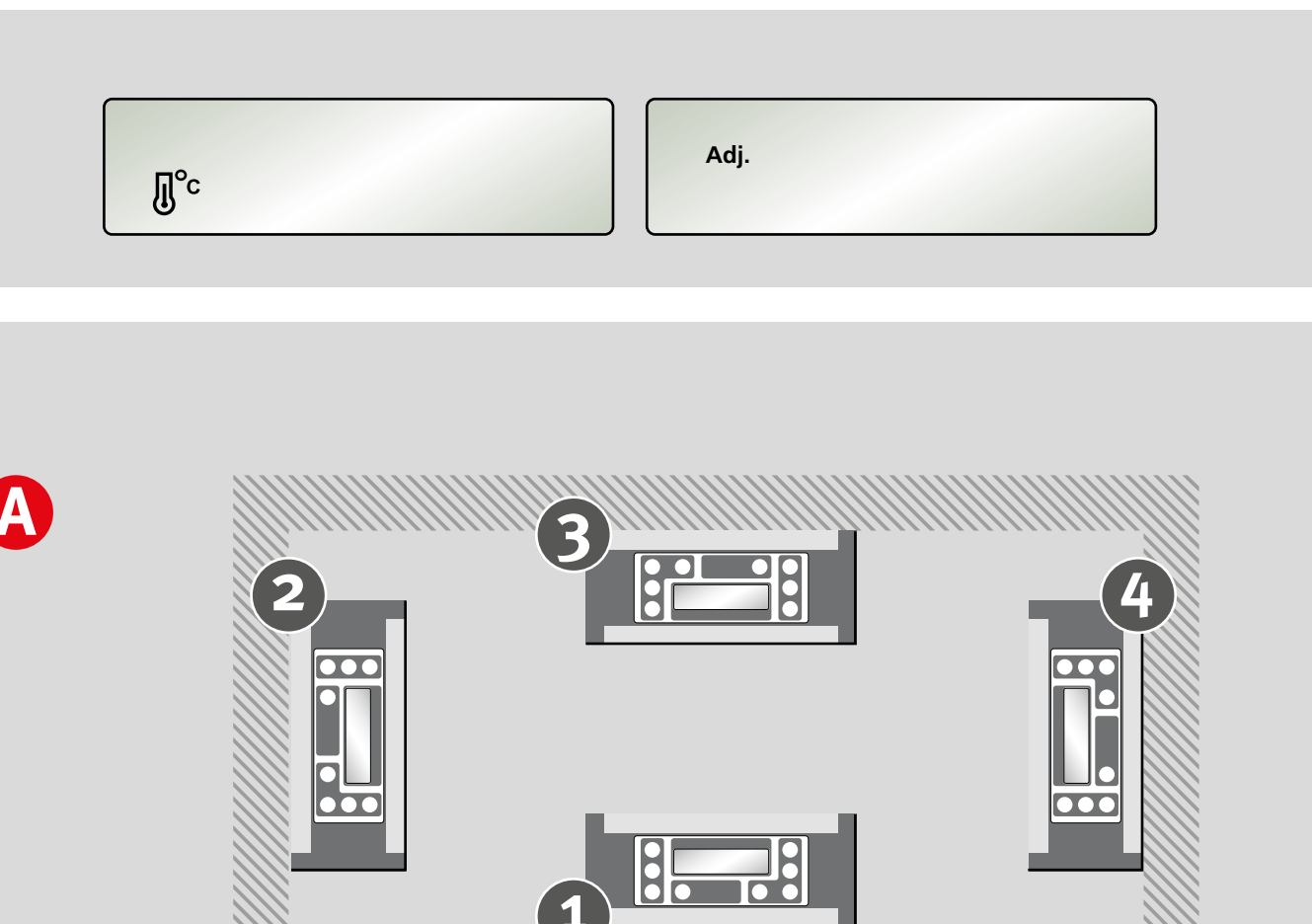

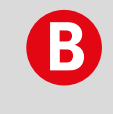

Π

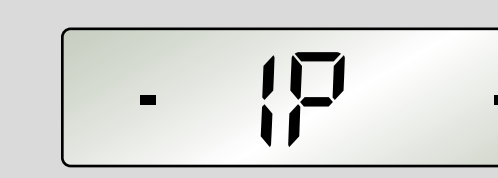

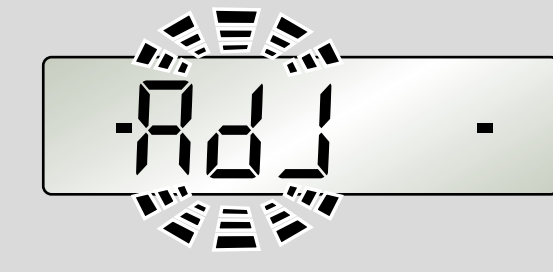

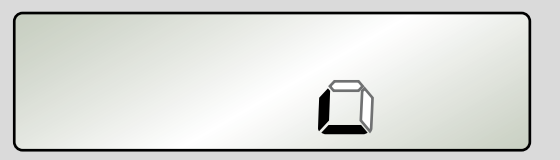

### 7.4. Юстировка датчика

Если на дисплее отображаются символы температуры или надпись Adj., необходимо отъюстировать датчик.

Α

Юстировка датчика выполняется во всех четырех плоскостях.

### В

Юстировку датчика можно проводить, только если на дисплее отображаются две черные индикаторные полоски (в области о, 90, 180 и 270°).

### С

При юстировке датчика соответствующей плоскости мигает надпись ADJ.

### D

Если юстировка для плоскостей не проведена, соответствующие им символы не отображаются. После проведения юстировки символы плоскостей отображаются постоянно.

# ru

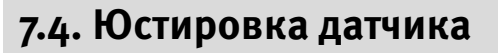

Удерживайте прибор в плоскости 1.

# 1

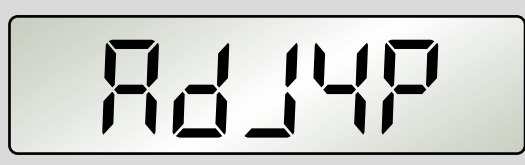

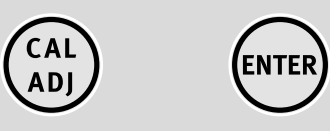

### Шаг 1

Шаг 2

Выбор функции «Юстировка датчика» с помощью кнопки CAL/ADJ подтверждается кнопкой Enter. Индикация: ADJ4P

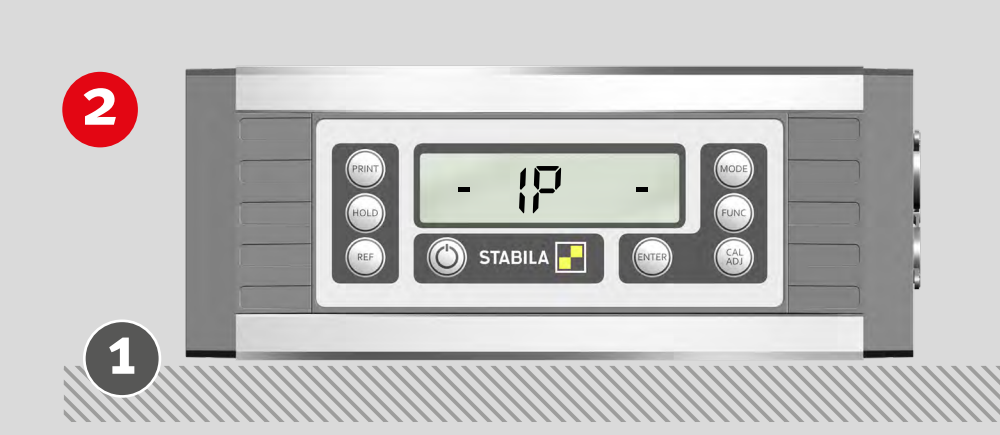

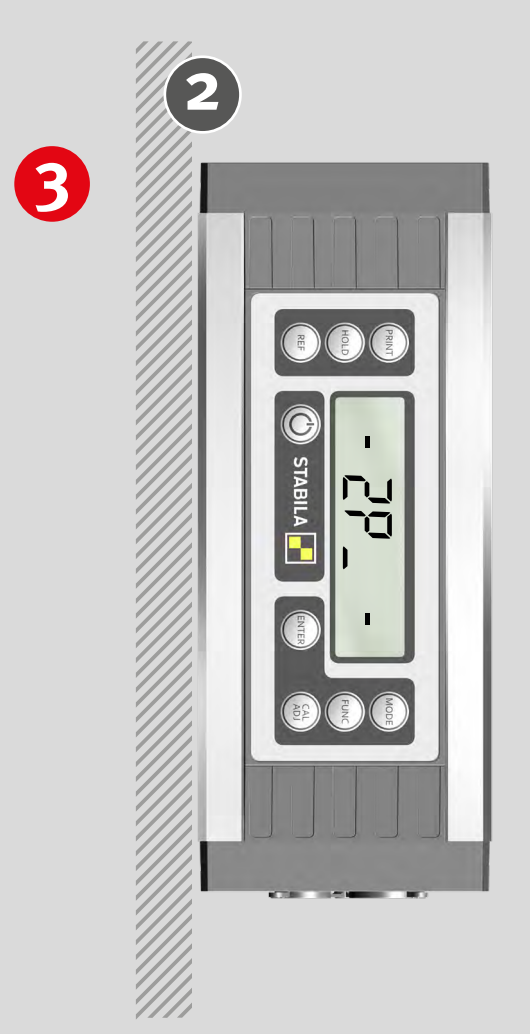

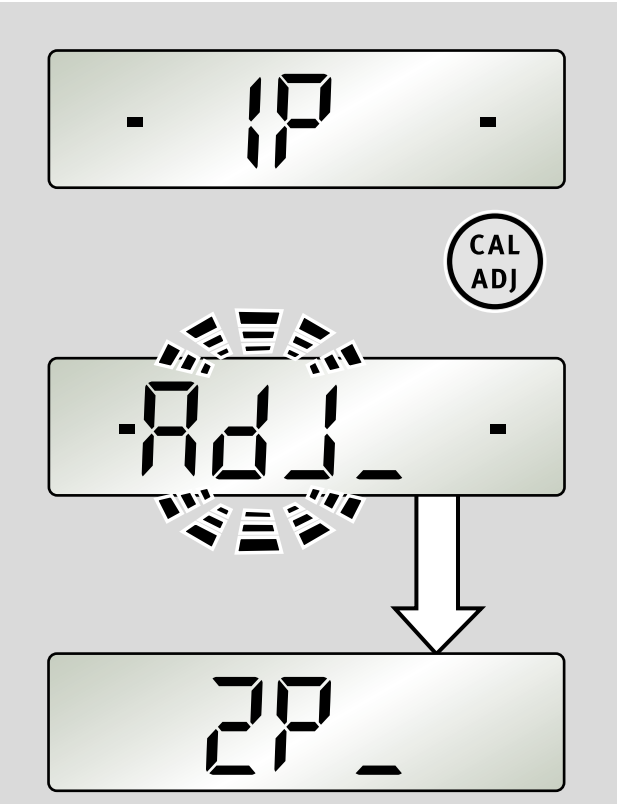

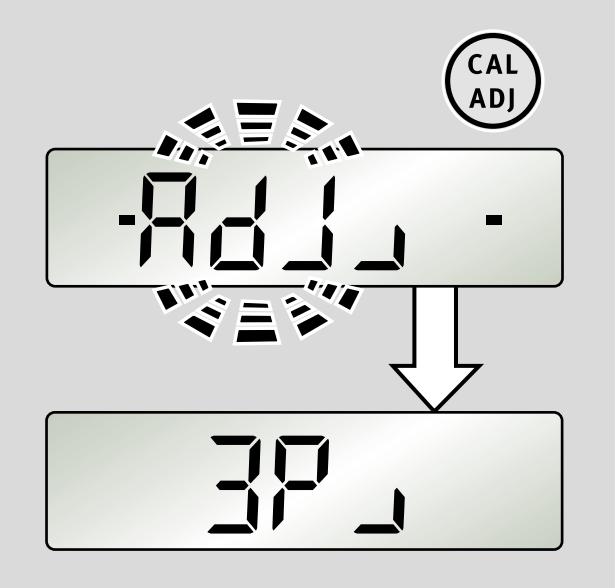

Нажмите кнопку CAL/ADJ.

Если калибровка выполнена, отъюстированная плоскость отображается постоянно.

### Шаг з

Поверните прибор на 90° в плоскость 2.

Нажмите кнопку CAL/ADJ.

Если калибровка выполнена, отъюстированная плоскость отображается постоянно.

16

# 4

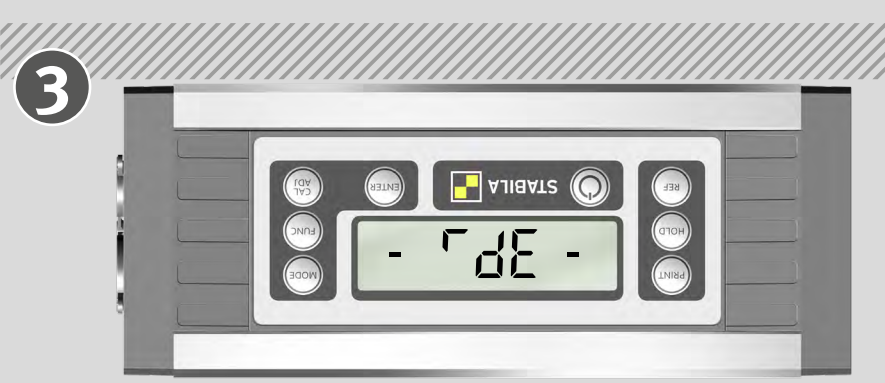

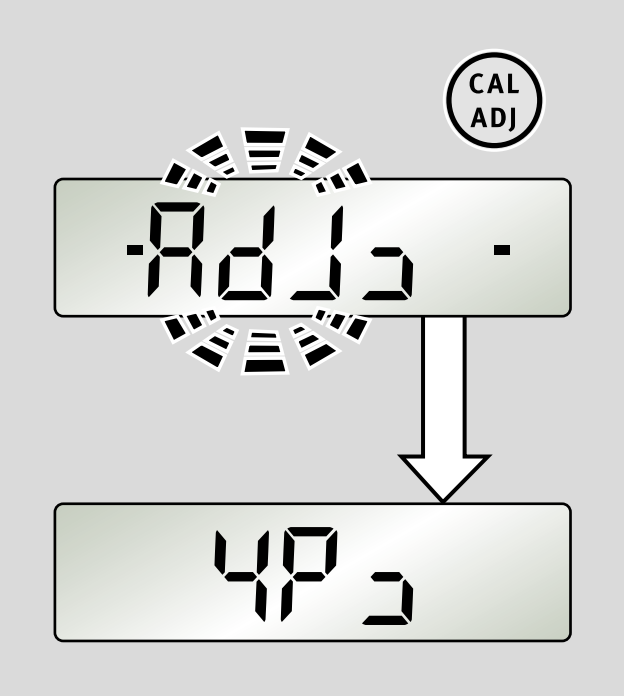

ru

### 7.4. Юстировка датчика

### Шаг 4

Поверните прибор на 90° в плоскость 3.

Нажмите кнопку CAL/ADJ.

Если калибровка выполнена, отъюстированная плоскость отображается постоянно.

### Шаг 5

Поверните прибор на 90° в плоскость 4.

Нажмите кнопку CAL/ADJ.

Индикация rdy: юстировка датчика завершена!

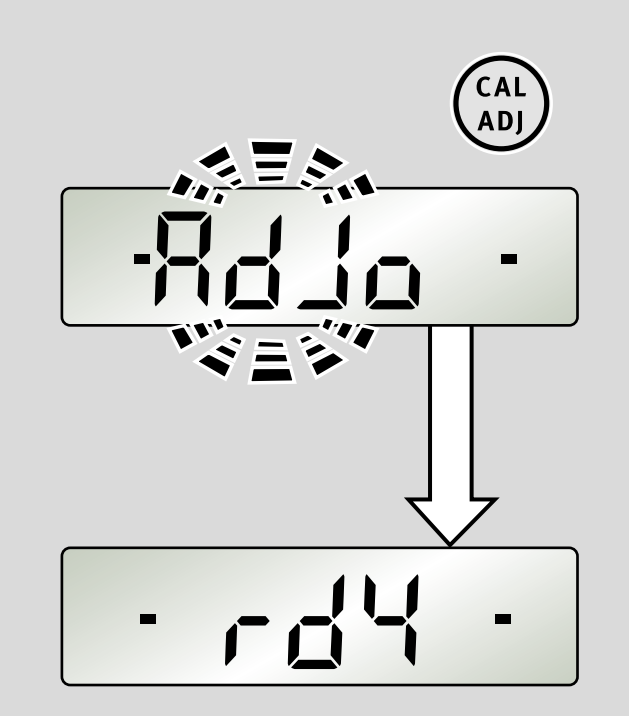

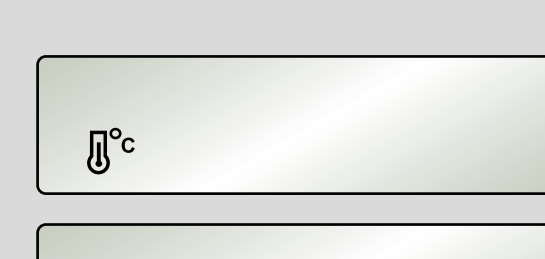

Adj.

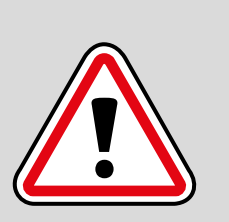

ru

### 7.5. Сообщения об ошибках

Если на дисплее отображаются символы температуры или надпись ADJ, необходимо отъюстировать датчик.

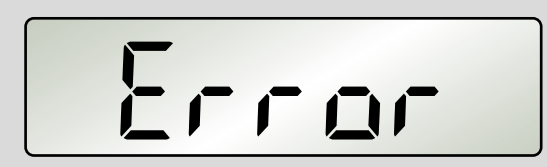

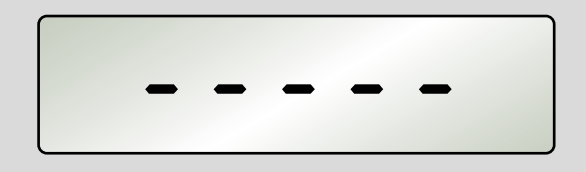

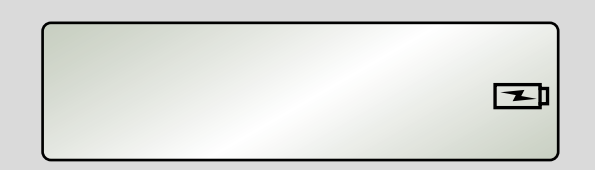

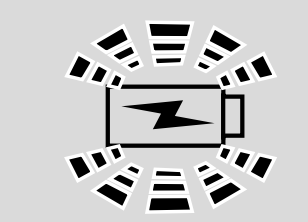

### Индикация: Error

Не перемещайте и не трясите измерительный прибор во время калибровки и юстировки датчика. Это может привести к ошибочным измерениям.

### Индикация: - - - -

Наклон измерительного прибора по продольной оси > 10°

# Индикация: подключение к сети/символ аккумулятора мигает

Температура выше или ниже нормальной для эксплуатации аккумулятора

# Индикация: подключение к сети/символ аккумулятора быстро мигает

Слишком высокое или слишком низкое зарядное напряжение

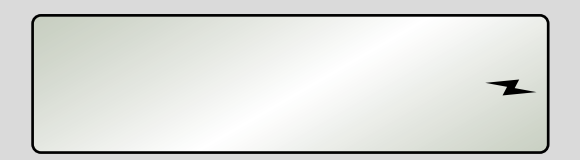

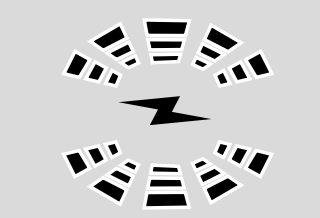

### Индикация: быстро мигает только символ молнии Аккумулятор поврежден

18

8. Передача данных

## MODBUS/ RTU Протокол

Протокол передачи данных соответствует стандарту MODBUS.

| Формат символов                                                                                                    | 1 стартовый бит, 8 бит данных, 2 стоповых бита,<br>без паритета                       |  |  |
|----------------------------------------------------------------------------------------------------|---------------------------------------------------------------------------------------|--|--|
| Скорость передачи данных                                                                                                    | Предварительная настройка: 9600 бод<br>Возможно: от 1200 до 19 200 бод                |  |  |
| Время паузы                                                                                                    | Между двумя телеграммами мин. 3,5 символа                                             |  |  |
| Адрес устройства                                                                                                    | Предварительная настройка: 032 <sub>d</sub><br>Возможно: от 001 <sub>d</sub> до 247 d |  |  |
| Примечание: если в течение более двух секунд не поступает запрос, передача данных прекращается. Во избежание ошибок при анализе измеренных значений значение угла передается только в градусах. Настройки REF и HOLD сбрасываются. |                                                                                       |  |  |

| Function        | Функция MODBUS        | Start<br>Address  | Описание                             |
|-----------------|-----------------------|-------------------|--------------------------------------|
| <sup>03</sup> h | Read Holding Register | <sup>4051</sup> d | Запрос текущего угла в 1/100°        |
|                 |                       | <sup>4052</sup> d | Запрос в режиме Print угла в 1/100°  |
|                 |                       | <sup>4053</sup> d | Версия программного обеспечения      |
|                 |                       | <sup>4054</sup> d | Серийный номер 1                     |
|                 |                       | <sup>4055</sup> d | Серийный номер 2                     |
| o6 <sub>h</sub> | Write Single Register | <sup>4100</sup> d | Изменение адреса шины                |
|                 |                       | <sup>4250</sup> d | Выключение измерительного<br>прибора |
| 08 h            | Diagnostics           | xxx <sub>d</sub>  | Анализ канала передачи данных        |

### Режим нескольких абонентов

К шине MODBUS можно подключить несколько абонентов с разными адресами, но одинаковой скоростью передачи данных в бодах.

### 8.1. Запрос измеренного значения

| Структура команды чтения, функция оз <sub>h</sub>                                        |          |                 |          |          |          |          |          |
|------------------------------------------------------------------------------------------|----------|-----------------|----------|----------|----------|----------|----------|
| 1st Byte                                                                                 | 2nd Byte | зrd Byte        | 4th Byte | 5th Byte | 6th Byte | 7th Byte | 8th Byte |
| Addr                                                                                     | Function | Start /         | Address  | No. of   | Points   | CR       | C16      |
| Пример: запрос текущего значения угла (регистр 4051 <sub>d</sub> [ 0FD 3 <sub>h</sub> ]) |          |                 |          |          |          |          |          |
| <sup>20</sup> h                                                                          | °3 h     | oF <sub>h</sub> | D3 h     | oo h     | 01 h     | 70 h     | 56 h     |

| Структура ответа, функция оз <sub>h</sub>                                           |                 |                 |             |                   |                 |                 |
|-------------------------------------------------------------------------------------|-----------------|-----------------|-------------|-------------------|-----------------|-----------------|
| 1st Byte                                                                            | 2nd Byte        | 3rd Byte        | 4th Byte    | 5th Byte          | 6th Byte        | 7th Byte        |
| Addr                                                                                | Function        | No. of Data     | Da          | ita               | CR              | 216             |
| Пример: ответ при <mark>45,00°</mark> ( = 4500 <sub>d</sub> [ 1194 <sub>h</sub> ] ) |                 |                 |             |                   |                 |                 |
| <sup>20</sup> h                                                                     | <sup>03</sup> h | <sup>02</sup> h | <b>11</b> h | <mark>94</mark> h | <sup>01</sup> h | <sup>70</sup> h |

### 8.2. Изменение адреса шины

| Структура команды записи, функция об <sub>h</sub> |                 |                 |                 |                   |                 |                 |                 |
|---------------------------------------------------|-----------------|-----------------|-----------------|-------------------|-----------------|-----------------|-----------------|
| 1st Byte                                          | 2nd Byte        | зrd Byte        | 4th Byte        | 5th Byte          | 6th Byte        | 7th Byte        | 8th Byte        |
| Addr                                              | Function        | Start A         | Address         | No. of            | Points          | CR              | C16             |
| Пример: изменение адреса на 16 <sub>d</sub>       |                 |                 |                 |                   |                 |                 |                 |
| <sup>20</sup> h                                   | 06 <sub>h</sub> | <sup>10</sup> h | <sup>04</sup> h | <mark>оо</mark> h | <sup>10</sup> h | CB <sub>h</sub> | 86 <sub>h</sub> |

| Структура ответа, функция об <sub>h</sub>   |                 |                 |                 |                   |                 |                 |                 |
|---------------------------------------------|-----------------|-----------------|-----------------|-------------------|-----------------|-----------------|-----------------|
| 1st Byte                                    | 2nd Byte        | 3rd Byte        | 4th Byte        | 5th Byte          | 6th Byte        | 7th Byte        | 8th Byte        |
| Addr                                        | Function        | Start Address   |                 | No. of Points     |                 | CRC16           |                 |
| Пример: изменение адреса на 16 <sub>d</sub> |                 |                 |                 |                   |                 |                 |                 |
| <sup>20</sup> h                             | <sup>06</sup> h | <sup>10</sup> h | <sup>04</sup> h | <mark>оо</mark> h | <sup>10</sup> h | CB <sub>h</sub> | <sup>86</sup> h |

### 8.3. Коды ошибок

Ошибочный запрос квитируется через **8X** <sub>**h**</sub> в функциональном коде (второй байт).

| Коды ошибок |                    |               |          |          |          |          |          |
|-------------|--------------------|---------------|----------|----------|----------|----------|----------|
| 1st Byte    | 2nd Byte           | 3rd Byte      | 4th Byte | 5th Byte | 6th Byte | 7th Byte | 8th Byte |
| Addr        | Function           | Start Address |          | Число р  | егистров | CR       | C16      |
|             | 8 <mark>X</mark> h |               |          |          |          |          |          |

### 8.4. Режим Auto

### Пример

unsigned short angle;

angle = ModbusReadPrintAngle(); //read angle via modbus

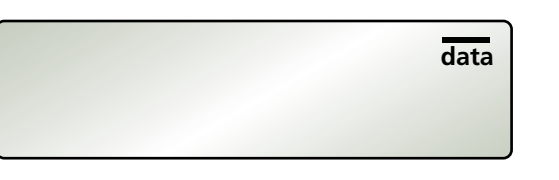

### 8.5. Режим Print

| Пример                                                            |                              |
|-------------------------------------------------------------------|------------------------------|
| #define WAIT_FOR_PRINT_KEY oxCCCC<br><b>unsigned short</b> angle; |                              |
| do                                                                |                              |
| {                                                                 |                              |
| angle = ModbusReadPrintAngle();                                   | //read angle via modbus      |
| Wait(1000);                                                       | //wait 1sec                  |
| <pre>} while (angle == WAIT_FOR_PRINT_KEY);</pre>                 | //redo until key was pressed |

### PRINT MODE

AUTO MODE

С ПК отправляется запрос на измерительный прибор. Если кнопка PRINT еще не была нажата, угломер ТЕСН 1000 DP передает значение СССС <sub>h</sub> (52428 <sub>d</sub>). В противном случае угломер ТЕСН 1000 DP передает значение угла в момент нажатия кнопки.

Если наклон измерительного прибора по продольной оси во время измерения превышает 10°, угломер ТЕСН 1000 DP передает значение FFFF <sub>h</sub> (65535 <sub>d</sub>).

На каждый запрос напрямую передается измеренное значение.

Если наклон измерительного прибора по продольной оси во время измерения

превышает 10°, угломер ТЕСН 1000 DP передает значение FFFF  $_{h}$  (65535  $_{d}$ ).

<u>data</u>

# 9. Программное обеспечение для анализа STABILA Analytics (в дополнительной комплектации)

Программное обеспечение STABILA Analytics обеспечивает связь между ПК с операционной системой Windows и цифровым угломером TECH 1000DP компании STABILA Messgeräte GmbH. Угломер TECH 1000 DP подключается к ПК с помощью поставляемого кабеля для передачи данных.

Для соединения с программным обеспечением для анализа Analytics следует использовать только скорость передачи данных 9600 бод.

Условия для установки

- ТЕСН 1000 DP с поставляемым кабелем передачи данных (RS485 на USB)
- ПК с операционной системой Microsoft Windows XP SP3, Windows 7, Windows 8 и Windows 10
- Установщик Windows 4.5.6001.22159 и более поздней версии
- .NetFramework 4

### 10. Технические характеристики

| Точность                         |                                               |
|----------------------------------|-----------------------------------------------|
| 0/90/180/270°:                   | ± 0,05°                                       |
| В промежуточных областях:        | ± 0,1°                                        |
| Уровень вывода данных:           | RS485                                         |
| Электропитание:<br>(2400 мА·ч)   | литийионный полимерный аккумулятор            |
| Время работы от батарей:         | ≥ 150 Ч                                       |
| Внешний штекерный блок питания:  | Input 110V-240V ~50/60Hz<br>Output 5V DC / 2A |
| Диапазон температур при зарядке: | от о до 40 °C                                 |
| Диапазонрабочих температур:      | от −10 до 50 °С                               |
| Диапазон температуры хранения:   | от –20 до 65 °С                               |
| Материал корпуса:                | алюминий/пластик PC-ABS                       |
| Размеры:                         | ок. 70 х 32 х 175 мм                          |
| Bec:                             | 450 г                                         |
| Степень защиты:                  | IP65 при закрытых гнездах                     |

Производитель оставляет за собой право на внесение технических изменений.

Europe Middle and South America Australia Asia Africa

STABILA Messgeräte Gustav Ullrich GmbH P.O. Box 13 40 / D-76851 Annweiler

Landauer Str. 45 / D-76855 Annweiler

(1) + 49 63 46 309 - 0
[1] info@stabila.de

USA Canada

STABILA Inc.

332 Industrial Drive South Elgin, IL 60177

3 800-869-7460custservice@Stabila.com

www.stabila.com